## 遠距直播課程學員操作手册

1. 開始上課前於Line 社群寄送連結,複製連結於 Google Chrome 開 啟→進入教室。

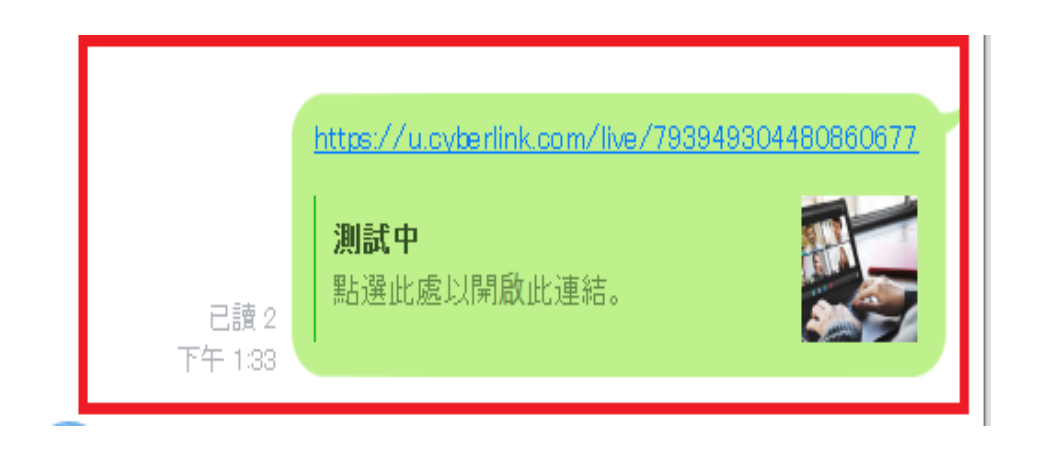

 進入平臺後,先開啟左下方音效,再點擊右邊「筆」圖示,創建使 用者帳號。

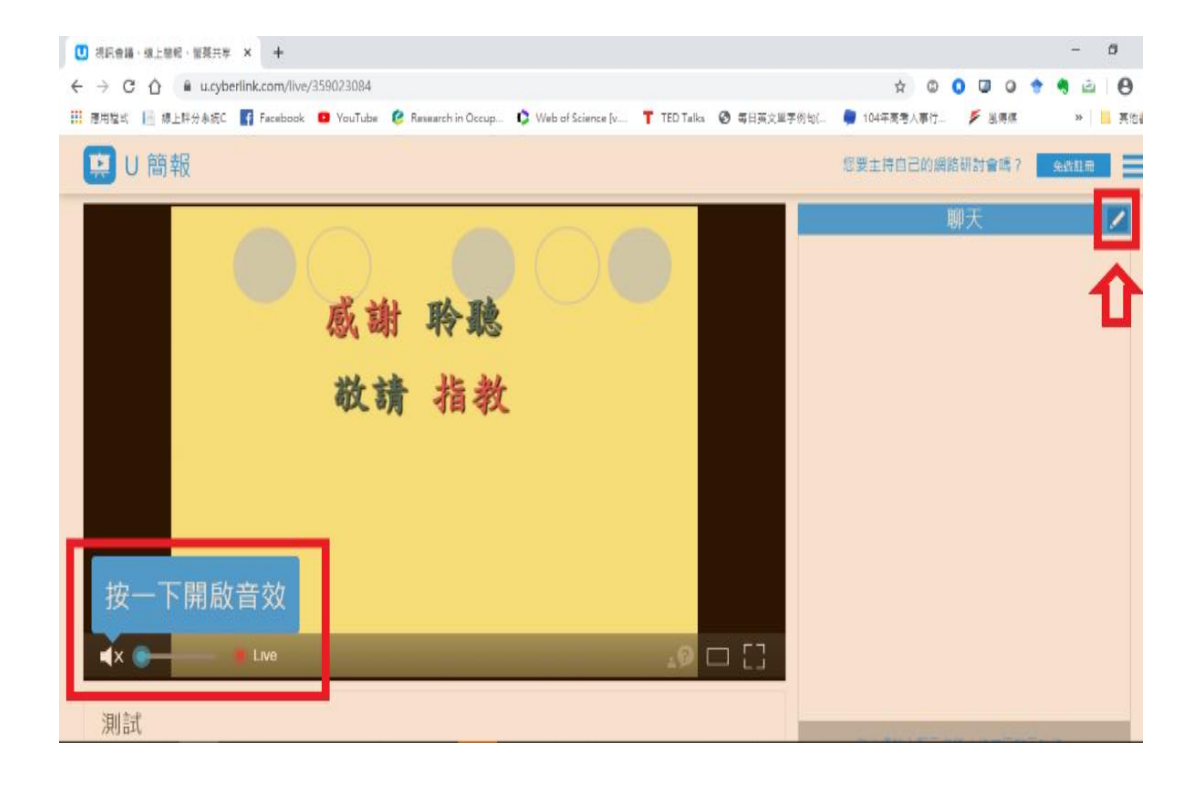

3. 在「顯示名稱」空白處輸入「學號及姓名」,如「1號王小明」,再 點擊「加入」。

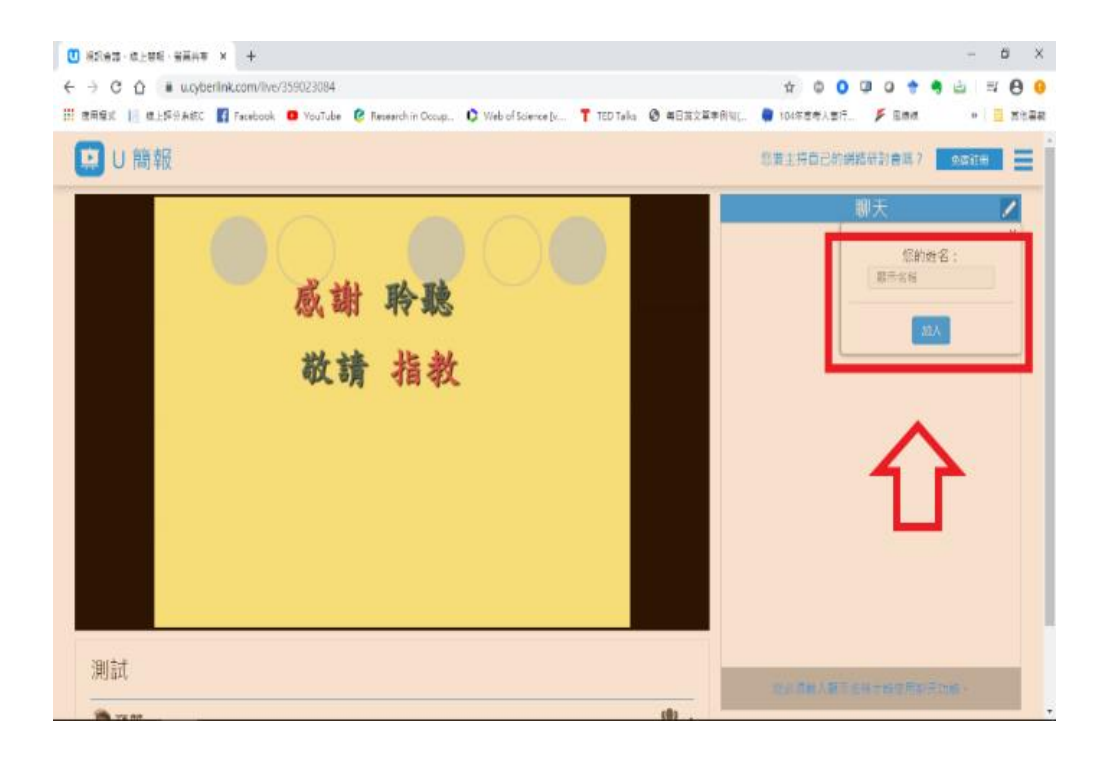

4. 加入完成後,於平臺右下方留言區輸入「簽到」,最後點擊右方藍 底白色箭頭送出即完成簽到手續。(在課程 Line 社群會提供各機 關學號)

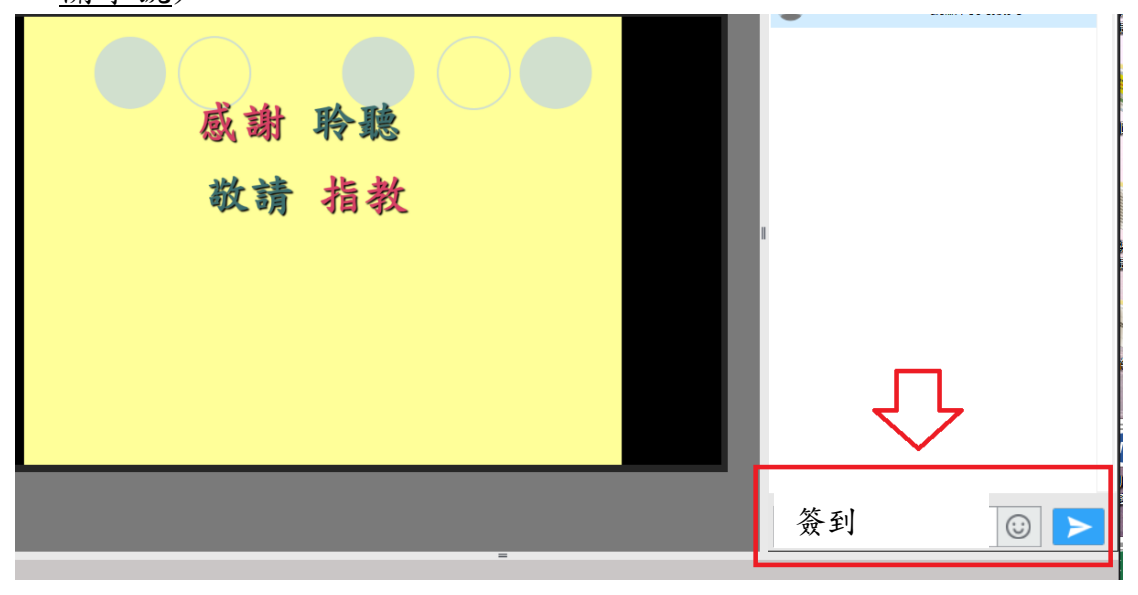